【1、デスクトップパソコン、ノートパソコンなどに Teams をデスクトップに張る方法】

(スマートフォンは下のページ)

https://www.microsoft.com/ja-jp/microsoft-365/microsoft-teams/download-app#desktopAppDownloadregion
①↑クリックして、『デスクトップ版をダウンロード』クリック

| Microsoft   Microsoft 365 Microsoft Teams 〜 機能 〜 リソース 〜                                                           | プランと価格 Teams をダウンロード                                                                                                    | すべて Microsoft 製品 〜 🛛 🔗                                                                                                    |
|----------------------------------------------------------------------------------------------------|----------------------------------------------------------------------------------------------------|----------------------------------------------------------------------------------------------------|
| 家族や友人とも常につながることができるように、Microsoft Tea                                                                              | ms モバイル アプリに新しい機能が追加される                                                                                                    | <b>ました1。</b> 詳細情報 >                                                                                                    |
| Microsoft Teams をダ<br>ウンロード         Teams でどこからでも、誰とでも、つながってコラボレーション。         Fスクトップ版をダウンロード         モバイル版をダウンロード | D10       Subset         Overlage       Consult         Overlage       Consult overlage         Overlage       Consult overlage         Overlage       Consult overlage         Overlage       Consult overlage         Overlage       Consult overlage         Overlage       Consult overlage         Overlage       Consult overlage         Overlage       Consult overlage         Overlage       Consult overlage         Overlage       Co | 2         Sector type a convention           2         Marchano Montoso Opciles 3. Marketing ★ ···           2         Conversations / Files Oversites Display type Size Display / +           2         Average 2.00           2         Average 2.00           3         Average 2.00           3         Average 2.00           4         Average 2.00           4         Average 2.00           3         Average 2.00           4         Average 2.00           4         Average 2.00           4         Average |

②『Teams をダウンロード』クリック

## 仕事用の Teams をデスクトップにダウンロード

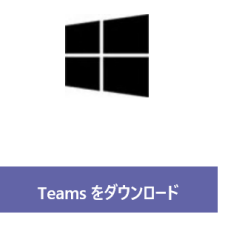

## 仕事用の Teams をデスクトップにダウンロード

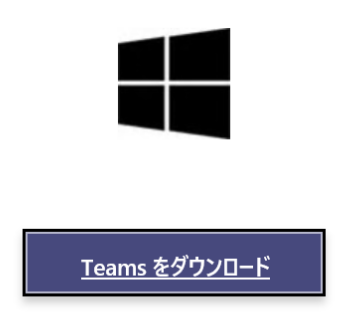

## Teams モバイル アプリを入手<sup>1</sup>

statics.teams.cdn.office.net から Teams\_windows\_x64.exe (96.7 MB) を実行または保存しますか?

実行(R) 保存(S) ▼ キャンセル(C)

 $\times$ 

- ④『名前を付けて保存』クリック
- ⑤『デスクトップ』を押した後『保存』をクリック

| 🤡 名前を付けて保存                                                                      | ×                             |
|---------------------------------------------------------------------------------|-------------------------------|
| $\leftarrow$ $\rightarrow$ $\checkmark$ $\uparrow$ $\blacksquare$ > PC > デスクトップ |                               |
| 整理 ▼ 新しいフォルダー                                                                   | 8≕ ▼ (?)                      |
| ✓ ▶ PC ▲ 名前 个                                                                   | 更新日時 種類 サイズ                   |
| > 🧊 3D オブジェクト 🎼 デスクトップ                                                          | 2020/09/14 13:55 ファイル フォルダー   |
| > 👆 ダウンロード 🌐 🎁 Microsoft Teams                                                  | 2020/10/07 16:32 ショートカット 3 KB |
| > 🔜 デスクトップ                                                                      |                               |
| > 🖹 ドキュメント                                                                      |                               |
| > 🛋 ピクチャ                                                                        |                               |
| > 🔢 ビデオ                                                                         |                               |
| > 🎝 ミュージック                                                                      |                               |
| > 🐛 Windows (C:)                                                                |                               |
| > 🛫 特支_共有 (N:) 🗸 <                                                              | >                             |
| ファイル名(N): Teams_windows_x64.exe                                                 | ~                             |
| ファイルの種類(T): アプリケーション (*.exe)                                                    | ~                             |
|                                                                                 |                               |
| ▲ フォルダーの非表示                                                                     | 保存(S) キャンセル                   |

⑥デスクトップに出てくる。

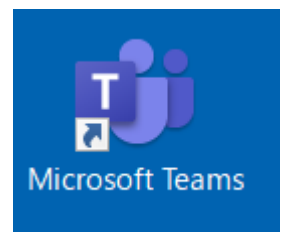

## 【2、スマートフォンにアプリを入れる】

①↓の QR コードをスマートフォンのカメラ機能で写す。(写真は撮らずに写したまま待つ。)

 スマートフォンは Storeで「Teams」で検索するか、 こちらのQRコードからインストール

• iPhone版

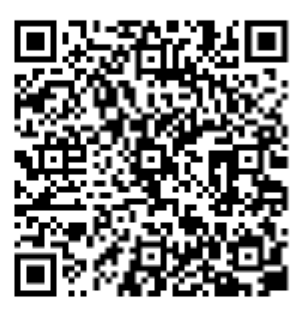

• Android版

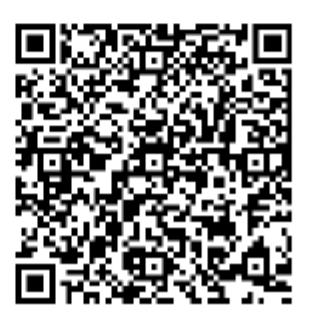

②アプリを取得する。

③ホーム画面に出てくる。